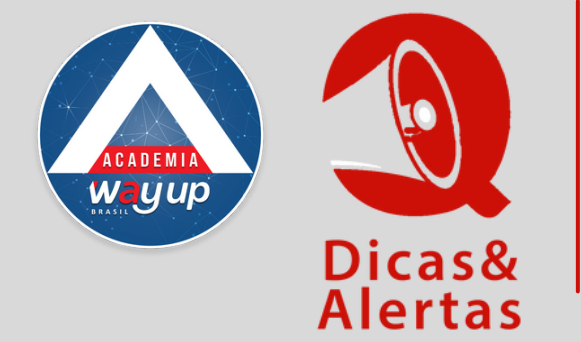

## COMO ALTERAR O TELEFONE NO CADASTRO DO CLIENTE

Manter o número do telefone dos clientes atualizados é muito importante, pois é através dele que muitos processos são confirmados e a comunicação com eles é mantida. Veja como fazer essa atualização:

| 1 | Acesse o Módulo de                                                  | Atendimento no Port                                                                                                    | tal do Lojista                                                                                                    |  |  |  |  |
|---|---------------------------------------------------------------------|----------------------------------------------------------------------------------------------------|----------------------------------------------------------------------------------------------------|--|--|--|--|
| 2 | Em PROPOSTAS                                                        | Módulo de Atendimento<br>Menu Principal                                                                                                    | Situação: 00 - TODAS PARA ANÁLISE<br>Data Inicial: 22/08/2023 DD/MM/AAAA Produto: TODOS                                                                                                    |  |  |  |  |
|   | Análise                                                             | Usuário: U022                                                                                                    | Consultar         Pré-propo           Fila de Propostas         10          ✓         Resultados por página           Ações         Proposta         Pendências         Sit         Docs         Cli           2022789         0         05 / N         0/0         Cli         Cli |  |  |  |  |
| 3 | Clique no ícone<br>de Edição para<br>abrir o cadastro<br>do cliente | bocumentos     consulta de Propostas     consulta de Propostas     consulta de Propostas     Autorizar Proposta sem     Biometria     Autorizar Proposta     Autorizar Proposta     Autorizar Proposta     Autorizar Proposta     Consulta de Propostas     Autorizar Proposta     Autorizar Proposta     Consulta de Propostas     Autorizar Proposta     Consulta de Aropostas     Autorizar Proposta     Consulta de Aropostas     Autorizar Proposta     Consulta de Aropostas     Masa de Crédito | Situação:       00 - TODAS PARA ANÁLISE         Data Inicial:       22/08/2023       DD/MM/AAAA         Produto:       TODOS          Consultar       Pré-propo         Fila de Propostas         10       Resultados por página         Ações       Proposta       Pendências       Sit       Docs       Clie         2022793       0       05 / N       0/0            2022789       0       08 / N       0/0                                                                                                    |  |  |  |  |
| 4 | Altere os<br>números de<br>telefone                                 | Exercise de Proposta<br>Consulta de Proposta<br>Consulta de Proposta<br>Consulta de Proposta<br>Consulta de Proposta<br>Consulta de Proposta<br>Consulta de Proposta<br>Consulta de Proposta<br>Consulta de Proposta<br>Autorizar Proposta<br>Produção no Periodo<br>Fila de Análise<br>Mesa de Crédito                                                                                                    | Tipo Docto:<br>Data Emissão: DD/MM/AAAA<br>Grau Instrução: SELECIONAR ✓<br>Exposição Política: NENHUMA EXPOSIÇÃO POLÍTICA<br>Endereço Residencial<br>CEP: 05857385<br>Endereço / Nº / Complem: R LG VITORIA<br>Cidade: SAO PAULO<br>Bairro: PARQUE LIGIA<br>DDD/Fone/Ramal: 11 / 93                                                                                                    |  |  |  |  |

| da página e<br>clique em<br>DEIXAR<br>PENDENTE | Descrição 1:<br>Placa 1:<br>Descrição 2:<br>Placa 2: |                 |         |                  | Ai<br>Renava<br>Ai<br>Renava | no:        |
|------------------------------------------------|------------------------------------------------------|-----------------|---------|------------------|------------------------------|------------|
|                                                | Enviar Análise                                       | Manter Pendente | Excluir | Biometria Facial | Efetivar                     | Documentos |

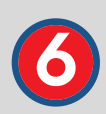

Finalize o processo no Tablet reenviando o token para validação do telefone.